## Инструкция по размещению отзыва на сайте bus.gov.ru.

1.Откройте главную страницу сайта МДОУ Крестово-Городищенского детского сада «Малыш» ссылка: <u>https://krgor-malysh.ru/</u>

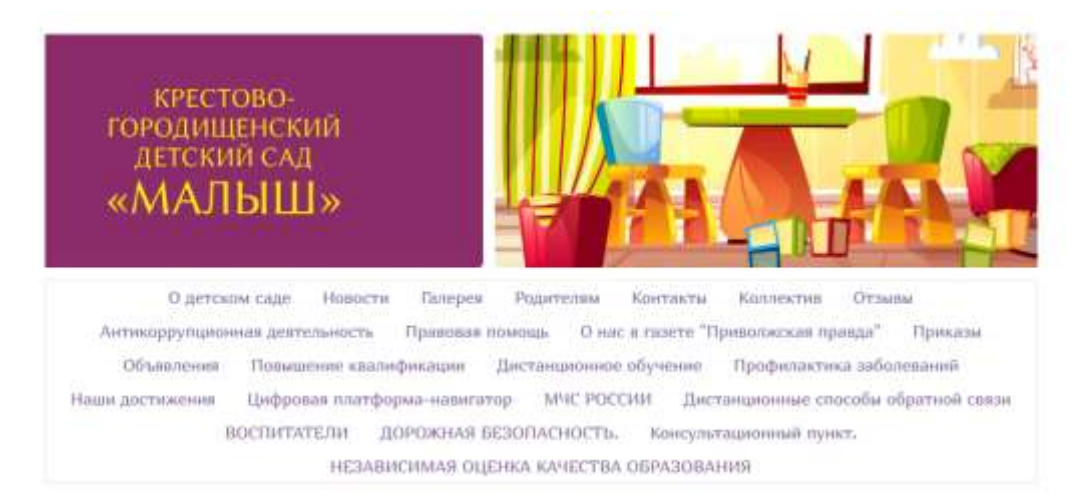

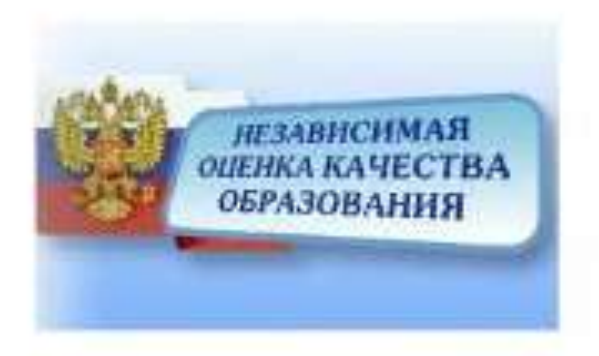

Кликните правой кнопкой мышки на баннер «Независимая оценка качества образования», вы попадете в раздел «Независимая оценка качества образования. Откройте ссылку: <u>https://bus.gov.ru/info-card/432337</u>

| МУНИЦИПАЛЬНОЕ ДОШКО<br>КРЕСТОВО-ГОРОДИЩЕНСК                                                                                                    | ОЛЬНОЕ ОБРАЗОВАТЕЛЬНОЕ УЧРЕЖДІ<br>КИЙ ДЕТСКИЙ САД "МАЛЫШ" | ЕНИЕ               |
|----------------------------------------------------------------------------------------------------|-----------------------------------------------------------|--------------------|
| 🗋 Добанить в кобранития [ 🖉 Оставить офна                                                                                                    | нальные обращение                                         |                    |
| <ul> <li>вкарот Батті,</li> <li>453463 Улимновская обл. Чердаклинский рип<br/>Паводища с ул. чалабара д болка<br/>на карте</li> <li>Полные свядения об учоскорним</li> </ul> |                                                           |                    |
| ОШЕНКИ И ОТЗЫВЫ ПРОЧАЯ ИНФОРМАЦИЯ                                                                                                    |                                                           |                    |
| Независимая оценка                                                                                                    | Отзывы и оценки (72)                                      | C Octabelts ITTAIN |

2.Нажмите кнопку «Оставит отзыв». Система попросит войти, используя регистрационную запись на Едином портале Гос. Услуг. Вы нажимаете «Войти» и выбираете «Госуслуги».

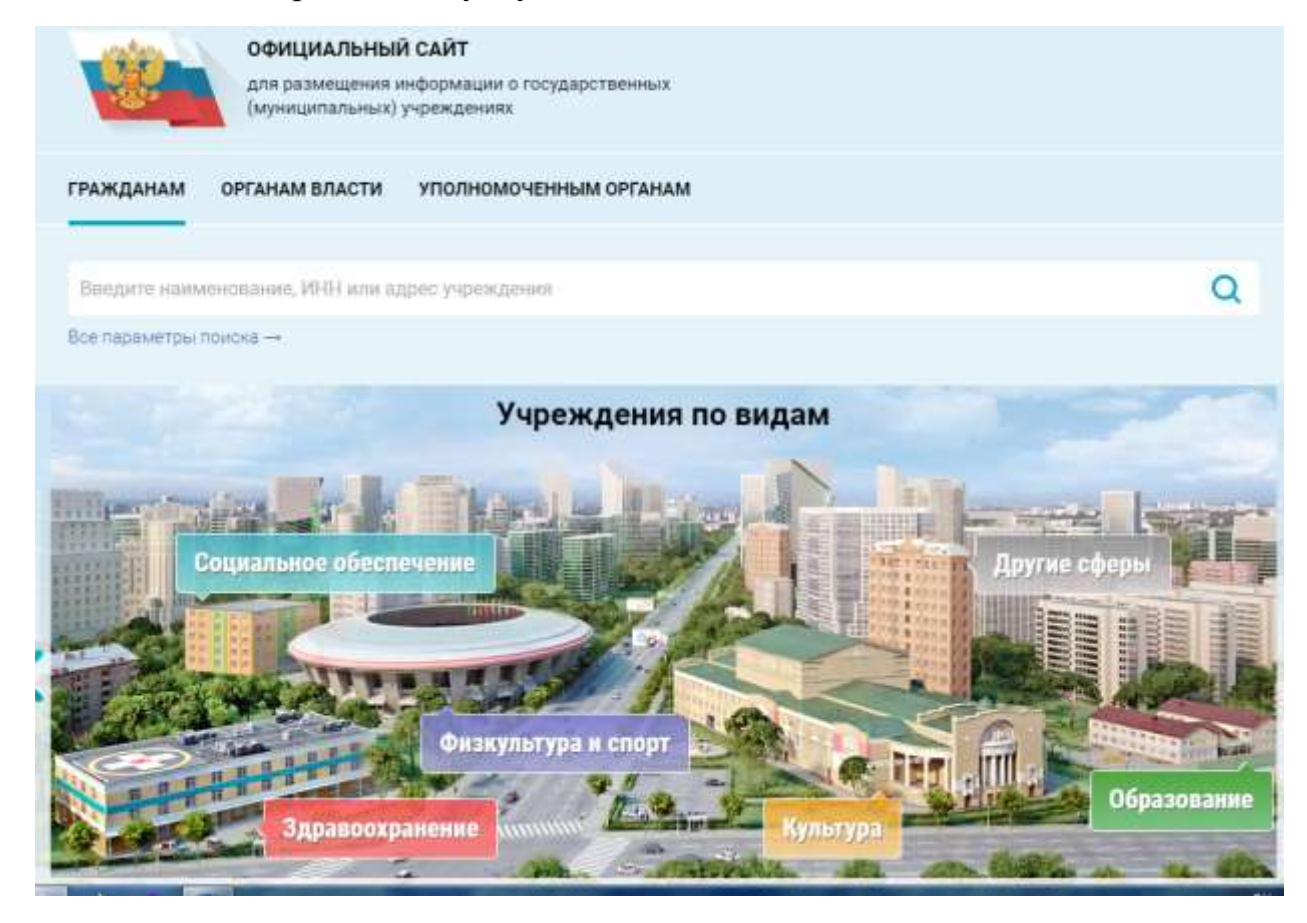

3. На следующей странице вы вводите учетные данные для портала «Госуслуги» и, автоматически, Вы авторизованы.

4. Вы нажимаете «Оставить отзыв». Система предложит ознакомиться с Политикой формирования отзывов на официальном сайте для размещения информации о государственных и муниципальных учреждениях в информационно-телекоммуникационной сети «Интернет» <u>https://bus.gov.ru/</u>

| МУНИЦИПАЛЬНОЕ ДОШКО<br>КРЕСТОВО-ГОРОДИЩЕНСК                                                                                                    | ЛЬНОЕ ОБРАЗОВАТЕЛЬНОЕ УЧРЕЖД<br>ИЙ ДЕТСКИЙ САД "МАЛЫШ" | ЕНИЕ |
|----------------------------------------------------------------------------------------------------|--------------------------------------------------------|------|
| 🗋 Добавать в кобрантия [ 🖉 Останить зфицат                                                                                                    | ильное обращение                                       |      |
| <ul> <li>вевератватті</li> <li>432405, Ульяновская обл. Чердаклинский рин, і<br/>поводица в УЛ. ЧАЛАБВА, д.22/К.А.<br/>ни колте</li> <li>Полица сицинна об учоказания</li> </ul> |                                                        |      |
| Независимая оценка                                                                                                    | Отзывы и оценки (72)                                   |      |

Поставьте знак согласия и нажмите «Оставить отзыв».

- 5. Откроется диалоговое окно, в котором необходимо написать ваш отзыв.
- 6. Нажмите кнопку «Оправить».
- 7. Спасибо за участие!!!!